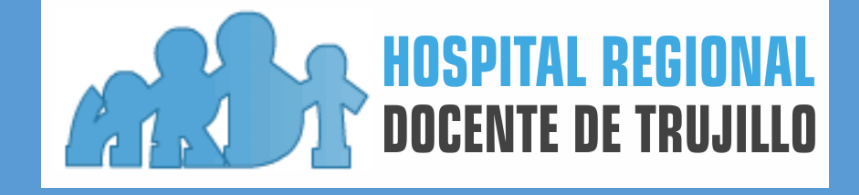

MANUAL DE USUARIO CORREO ELECTRÓNICO INSTITUCIONAL

ABRIL - 2019

Ingresar a la siguiente dirección web: <u>http://www.hrdt.gob.pe/site/</u>, luego hacer clic en el botón correo del sitio web ó escribir la siguiente url: <u>https://mail.hrdt.gob.pe/</u>

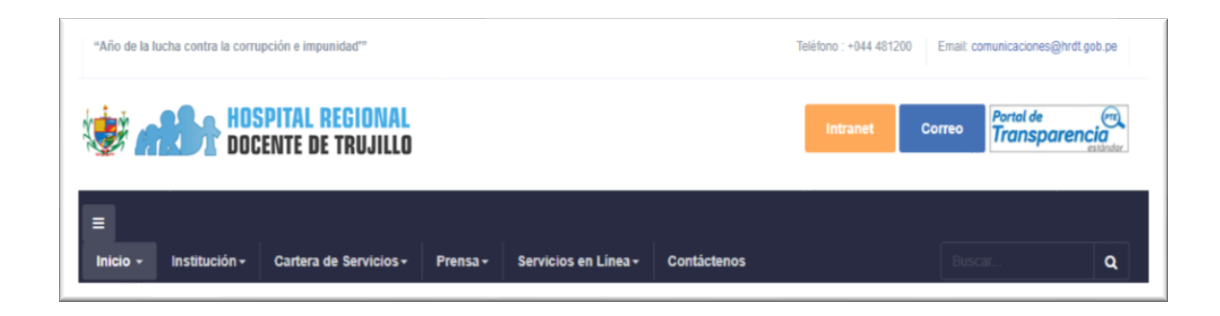

Otra forma de ingresar es haciendo clic en el icono "Correo Institucional" según la imagen, que se encuentra en el escritorio de la computadora.

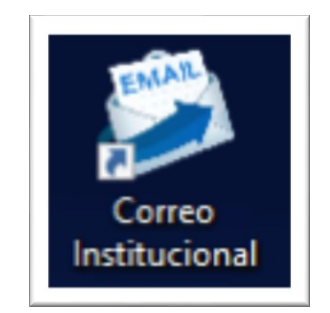

Luego al ingresar se observa una pantalla tal como se muestra en la imagen, donde le pide ingresar su usuario y contraseña.

| 0.             |                                     |
|----------------|-------------------------------------|
|                |                                     |
|                |                                     |
| Recordarme     | Iniciar sesión                      |
| Predeterminada | ▼ ¿Qué es esto?                     |
|                | Recordarme           Predeterminada |

**Sobre el Usuario**: El nombre de usuario será un estándar, usando la primera letra de su nombre, seguido de su primer apellido, ver el siguiente ejemplo: <u>Juan Pérez Rojas su usuario sería jperez.</u>

Sobre la Contraseña: La contraseña es predefinida por el Área de Informática.

## Paso 2

Una vez ingresado el sistema de correo electrónico, le aparecerá una pantalla por única vez, para que **cambie su contraseña**, debe ingresar su contraseña actual, luego ingresar su nueva contraseña y volver a reingresarlo, al final hacer clic en el botón iniciar sesión.

| Transform          | ña ua na sa silida. Das fa                |                      |
|--------------------|-------------------------------------------|----------------------|
| U contrase         | na ya no es valida. Por ta<br>contraseña. | vor, elige una nueva |
| Nombre de usuario: | jperez                                    |                      |
| Contraseña:        |                                           |                      |
| Nueva contraseña:  |                                           |                      |
| Confirmar:         |                                           |                      |
|                    | Recordarme                                | Iniciar sesión       |
|                    |                                           |                      |

Al registrar con su nueva contraseña les aparece la plataforma del correo electrónico en la cual podrán enviar mensajes.

En la plataforma de correo cuenta con las siguientes opciones:

- Correo.
- Contactos.
- Agenda.
- Tareas.
- Maletín.
- Preferencia.

#### Paso 4

En la opción **Correo** podrá visualizar el nuevo mensaje y carpetas de correo con sus siguientes opciones: la bandeja de entrada, enviados, borradores, spam, papelera.

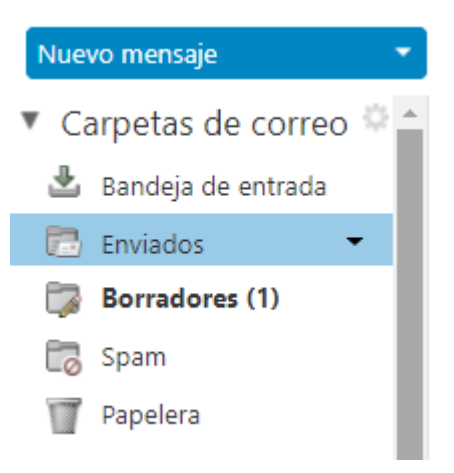

• Al hacer clic en nuevo mensaje, deben ingresar al remitente, asunto y mensaje.

| Correo       | Conta       | ictos .      | Agend     | la       | Tareas                |            | Maletí                 | n         | Prefe  | erencia | is       | Re   | dacta | ar 🗵 |   |   |   |   |   |   |   |   |         |   |   |   |            |  |  |
|--------------|-------------|--------------|-----------|----------|-----------------------|------------|------------------------|-----------|--------|---------|----------|------|-------|------|---|---|---|---|---|---|---|---|---------|---|---|---|------------|--|--|
| Enviar       | ancelar     | Guardar      | borrado   | r 🕺      | ¢. 0                  | pcione     | es 🔻                   |           |        |         |          |      |       |      |   |   |   |   |   |   |   |   |         |   |   |   |            |  |  |
| Para:        |             |              |           |          |                       |            |                        |           |        |         |          |      |       |      |   |   |   |   |   |   |   |   |         |   |   |   |            |  |  |
| CC:          |             |              |           |          |                       |            |                        |           |        |         |          |      |       |      |   |   |   |   |   |   |   |   |         |   |   |   |            |  |  |
| Asunto:      |             |              |           |          |                       |            |                        |           |        |         |          |      |       |      |   |   |   |   |   |   |   |   |         |   |   |   |            |  |  |
| Adjuntar 💌   | Consejo: ai | rastra y sue | lta archi | vos desa | de tu escr            | itorio p   | para <mark>añ</mark> o | adir arch | ivos a | djuntos | a este i | mens | aje.  |      |   |   |   |   |   |   |   |   |         |   |   |   |            |  |  |
| Sans Serif • | 12pt 🕶      | Párrafo 🔻    | В         | I        | <u>⊍</u> <del>S</del> | <u>I</u> × | <u>A</u>               | • A       | •      | -       |          | ٠    | E     | - 66 | ₽ | Ŧ | ₹ | ≣ | P | ٢ | Ω | _ | <b></b> | - | 5 | 0 | $\diamond$ |  |  |
|              |             |              |           |          |                       |            |                        |           |        |         |          |      |       |      |   |   |   |   |   |   |   |   |         |   |   |   |            |  |  |
|              |             |              |           |          |                       |            |                        |           |        |         |          |      |       |      |   |   |   |   |   |   |   |   |         |   |   |   |            |  |  |
|              |             |              |           |          |                       |            |                        |           |        |         |          |      |       |      |   |   |   |   |   |   |   |   |         |   |   |   |            |  |  |
|              |             |              |           |          |                       |            |                        |           |        |         |          |      |       |      |   |   |   |   |   |   |   |   |         |   |   |   |            |  |  |
|              |             |              |           |          |                       |            |                        |           |        |         |          |      |       |      |   |   |   |   |   |   |   |   |         |   |   |   |            |  |  |

• Al hacer clic en **bandeja de entrada** se mostrará todos los mensajes recibidos de mensajes de otros usuarios.

| Carpetas de correo 🎱   | Ordenado por Fecha ∇            | 12 conversaciones | □ AD                                 | 1 mensaje              |
|------------------------|---------------------------------|-------------------|--------------------------------------|------------------------|
| 🏝 Bandeja de entrada 👻 | omar182012                      | 22 de Marzo       | <ul> <li>De: (omar182012)</li> </ul> | 22 de Marzo 2019 11:29 |
| 🖾 Enviados             | AD - ASDASD115                  |                   | Para: (jpereza@hrdt.gob.pe)          |                        |
| Borradores (1)         | a amad02012                     | 22 de Marzo       |                                      |                        |
| 5pam                   | omar182012      DPUERA = 164fee | 22 de Marzo       | ASDASD115                            |                        |
| Papelera               | PROEBA - TOHIEE                 |                   |                                      |                        |

• Al hacer clic en **enviados** se mostrará todos los mensajes que hizo al enviar un mensaje a otro usuario.

| ′ Carpetas de correo 🌣 🌰 | Ordenado por Fecha ∇         | 5 conversaciones |                                              |
|--------------------------|------------------------------|------------------|----------------------------------------------|
| 🛓 Bandeja de entrada     | José                         | 10:02            | Para ver una conversación, haz clic en ella. |
| 🔁 Enviados 🔹             | Manual - Hola ing. martin :D | P                |                                              |
| Borradores (1)           | # emer102012                 | 22 de Marzo      |                                              |
| 🐻 Spam                   | omar182012                   |                  |                                              |
| Papelera                 | procod - 194994              | F                |                                              |

• Al hacer clic en **borradores** se mostrará todos los mensajes que no fueron enviados.

| / Carpetas de correo 🌣 🛉 | Ordenado por Fecha $  abla $ | 1 mensaje   |                                      |
|--------------------------|------------------------------|-------------|--------------------------------------|
| 🛓 Bandeja de entrada     | • omar182012                 | 20 de Marzo | Para ver un mensaje, haz clic en él. |
| 🛅 Enviados               | 🤪 <sin asunto=""></sin>      | P           |                                      |
| 🎲 Borradores (1) 🔹       |                              |             |                                      |
| 🐻 Spam                   |                              |             |                                      |
| Papelera                 |                              |             |                                      |

• Al hacer clic en **spam** se mostrará los mensajes recibidos de otros direcciones de correo que no pertenecen al correo institucional

| ' Carpetas de correo 🌣 🕯 | Ordenado por Fecha 🔽         |  |
|--------------------------|------------------------------|--|
| 🛓 Bandeja de entrada     |                              |  |
| Enviados                 | Ningún resultado encontrado. |  |
| Borradores (1)           |                              |  |
| 🐻 Spam 🔹                 |                              |  |
| Papelera                 |                              |  |

• Al hacer clic en **papelera** se muestra los correos eliminados, en donde también se podrá recuperarlos si se desea.

| 🖊 Carpetas de correo 🗘 🕯 | Ordenado por Fecha 🗸 | 1 conversación |                                              |
|--------------------------|----------------------|----------------|----------------------------------------------|
| 🎍 Bandeja de entrada     | • omar182012         | 22 de Marzo    | Para ver una conversación, haz clic en ella. |
| 🐻 Enviados               | PRUEBA - 164fee      | 1              |                                              |
| 🗊 Borradores (3)         |                      |                |                                              |
| 🐻 Spam                   |                      |                |                                              |
| 👕 Papelera 🔹             |                      |                |                                              |

# Paso 5

En la opción **Contactos** podrá visualizar el nuevo contacto y lista de contactos con sus siguientes opciones: contactos, contactos respondidos, listas de correo, papelera.

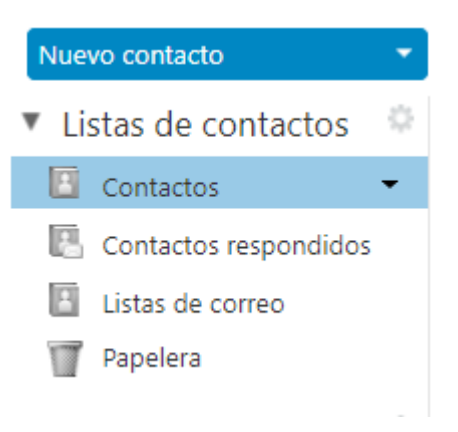

• Al hacer clic en nuevo contacto, deben ingresar los datos del nuevo contacto.

| Correo     | Contactos                                              | Agenda         | Tareas      | Maletín    | Preferencias                   | Contacto 🗵 | ර<br>ර                                                |
|------------|--------------------------------------------------------|----------------|-------------|------------|--------------------------------|------------|-------------------------------------------------------|
| Guardar    | Cancelar 📄                                             | Eliminar       | -# <b>v</b> |            |                                |            |                                                       |
|            | <sin noml<br="">Nombre<br/>Profesión<br/>Empresa</sin> | bre>           | 3           |            |                                |            | Archivar como: Apellido, Nombre  Ubicación: Contactos |
| Correo:    | Dirección de corre                                     | eo electrónico |             |            | +                              |            |                                                       |
| Teléfono:  | Número de teléfor                                      | no             |             |            | Móvil                          | - +        |                                                       |
| MI:        |                                                        |                |             |            | XMPP 🔻 💠                       |            |                                                       |
| Dirección: | Calle                                                  |                |             |            | Particular                     | • •        |                                                       |
|            | Ciudad                                                 |                | 'Provincia  | Código ZIP |                                |            |                                                       |
|            | País                                                   |                |             |            |                                |            |                                                       |
| URL:       | URL                                                    |                |             |            | Particular 🔻                   | +          |                                                       |
| Otras:     | Fecha                                                  |                |             |            | <ul> <li>Cumpleaños</li> </ul> | <b>•</b> + |                                                       |
| Notas:     | Notas                                                  |                |             |            |                                |            |                                                       |

 Al hacer clic en Contactos aparece una lista en orden alfabético de todos tus contactos registrados.

| Nuevo contacto 🔹        | Edîtar Eliminar 🖉 🗸 💭 Acciones 🔻                                |
|-------------------------|-----------------------------------------------------------------|
| Listas de contactos ု   | Todos 123 A B C D E F G H I J K L M N Ñ O P Q R S T U V W X Y Z |
| Contactos 🔹             |                                                                 |
| 🖪 Contactos respondidos | Ningún resultado encontrado                                     |
| Listas de correo        | ningun resettado encontrado.                                    |
| Papelera                |                                                                 |

 Al hacer clic en Contactos Respondidos aparece una lista con los nombres de cada contacto respondido.

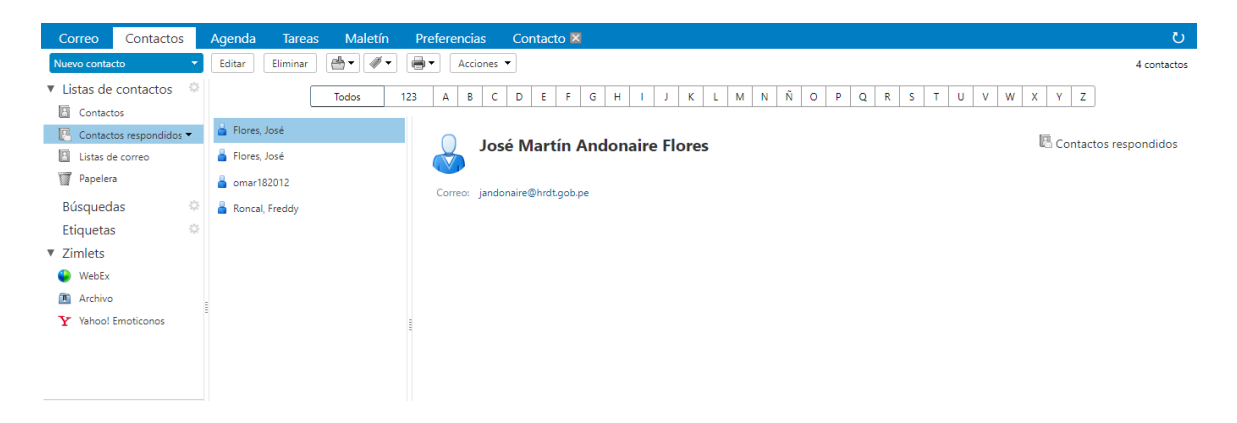

• Al hacer clic en Listas de Correo aparecerá una lista en la cual se mostrará mensaje que ha sido enviados por tus contactos.

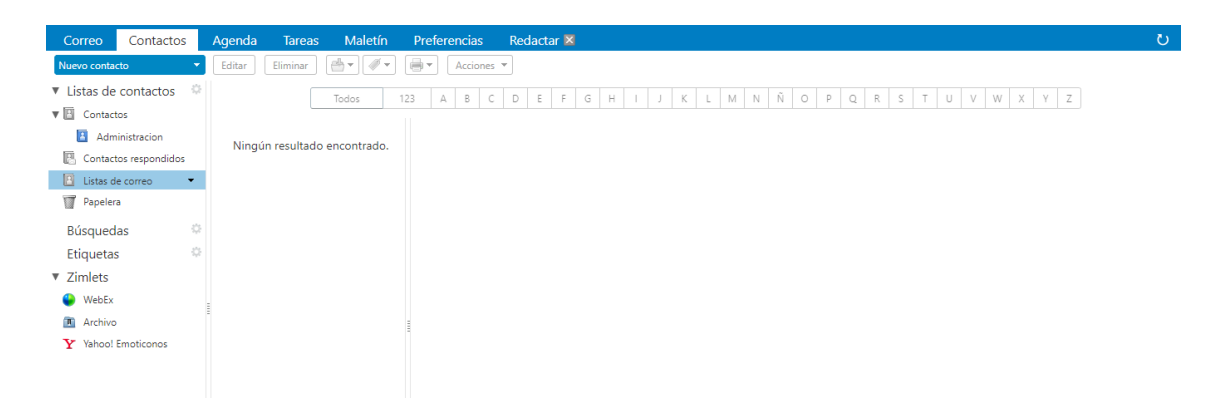

• Al hacer clic en **Papelera** se muestra lo contacto eliminados, en donde también se podrá recuperarlos si se desea.

| Correo Contactos                                                           | Agenda Tarea    | s Maletín             | Preferencia          | is Red                                    | actar 🗵                |   |    |         |        |   |   |   |   |   |   |   |   |   |   |   |   |   |   |   |   | ŭ          |
|----------------------------------------------------------------------------|-----------------|-----------------------|----------------------|-------------------------------------------|------------------------|---|----|---------|--------|---|---|---|---|---|---|---|---|---|---|---|---|---|---|---|---|------------|
| Nuevo contacto 👻                                                           | Editar Eliminar | <b>≜</b> ▼ <b>∛</b> ▼ | 🖶 🔹 🛛 Acci           | ones 🔻                                    |                        |   |    |         |        |   |   |   |   |   |   |   |   |   |   |   |   |   |   |   |   | 1 contacto |
| Listas de contactos     Contactos                                          | 📥 Julca Mario   | Todos                 | 123 A B              | C D                                       | E F                    | G | нI | J       | К      | L | м | N | Ñ | 0 | P | Q | R | s | T | U | V | w | x | Y | Z |            |
| Administracion     Contactos respondidos     Listas de correo     Papelera | Juica, Mario    |                       |                      | <del>Mario .</del><br>Medico<br>Particula | <del>Julca</del><br>ar |   |    |         |        |   |   |   |   |   |   |   |   |   |   |   |   |   |   |   |   | Papelera   |
| Búsquedas O<br>Etiquetas O                                                 |                 |                       | Correo:<br>Teléfono: | mjulca@<br>9999999999                     |                        |   |    | Móvil   |        |   |   |   |   |   |   |   |   |   |   |   |   |   |   |   |   |            |
| Zimlets                                                                    |                 |                       | Dirección:           | Av. Mansich<br>Trujillo, Truji<br>Perú    | e #01<br>llo           |   |    | Partico | ılar   |   |   |   |   |   |   |   |   |   |   |   |   |   |   |   |   |            |
| <ul> <li>Archivo</li> <li>Y Yahoo! Emoticonos</li> </ul>                   |                 |                       | Otras:               | 1 de Abril 20                             | 019                    |   |    | Cump    | leaños |   |   |   |   |   |   |   |   |   |   |   |   |   |   |   |   |            |
|                                                                            |                 |                       |                      |                                           |                        |   |    |         |        |   |   |   |   |   |   |   |   |   |   |   |   |   |   |   |   |            |

# Paso 6

En la opción **Agenda** podrá visualizar Nueva Cita y Agendas con sus siguientes opciones: agenda y papelera.

| Nueva cita   | •  | Eliminar | Hoy            |                | <b>4</b> 29/4 - 3/5 <b>•</b> | Día Sem        | ana laboral Semana Mes Lista |
|--------------|----|----------|----------------|----------------|------------------------------|----------------|------------------------------|
| Agendas      | \$ | 2019     | Lun, 29 de Abr | Mar, 30 de Abr | Mié, 1 de Mayo               | Jue, 2 de Mayo | Vie, 3 de Mayo               |
| 🖌 📑 Agenda   |    |          |                |                | AAA                          |                |                              |
| 🗌 🏢 Papelera |    |          |                |                |                              |                | A                            |

• Al hacer clic en Nueva Cita se podrá programar una cita realizado por el usuario.

| Correo                 | Contactos                          | Agenda       | Tareas     | Maletín                          | Preferencias | Cita 🛛           |        |  |      |                     |                                       |   |                    |
|------------------------|------------------------------------|--------------|------------|----------------------------------|--------------|------------------|--------|--|------|---------------------|---------------------------------------|---|--------------------|
| Guardar y c            | errar Cancelar                     |              | Abc Opcion | nes 🔻 WebEr                      | < •          |                  |        |  |      |                     |                                       |   |                    |
| Asunto:                |                                    |              |            |                                  |              |                  |        |  |      |                     |                                       |   |                    |
| Asistentes:            |                                    |              |            |                                  |              |                  |        |  |      |                     |                                       |   | Mostrar opcionales |
|                        | Sugerir una hora                   |              |            |                                  |              |                  |        |  |      |                     |                                       |   |                    |
| Ubicación:             |                                    |              |            |                                  |              |                  |        |  |      |                     |                                       |   | Mostrar equipo     |
| Empezar:<br>Final:     | 30/4/2019<br>30/4/2019             | v 09:00      | •          | 🔲 Todo el día                    |              |                  |        |  |      | Rep<br>Recordate    | etir: Ninguno<br>prio: 5 minutos ante | • | Configurar         |
| Mostrar:<br>rogramador | Ocupado<br>Mostrar 🔻               | • Age        | enda 🔻 🔲 I | Privado                          |              |                  |        |  |      |                     |                                       |   |                    |
| Sans Serif •           | <ul> <li>12pt - Párrafo</li> </ul> | • B <i>I</i> | Ā Ā        | <u>T</u> <sub>x</sub> <u>A</u> • | A • 🗉 🖻      | :≡ <b>*</b> }≡ · | - 66 = |  | ©Ω — | <b>≣</b> • <i>∂</i> | $\diamond$                            |   |                    |
|                        |                                    |              |            |                                  |              |                  |        |  |      |                     |                                       |   |                    |

En la opción **Tareas** podrá visualizar Nueva Tarea y Listas de Tareas con sus siguientes opciones: tareas y papelera.

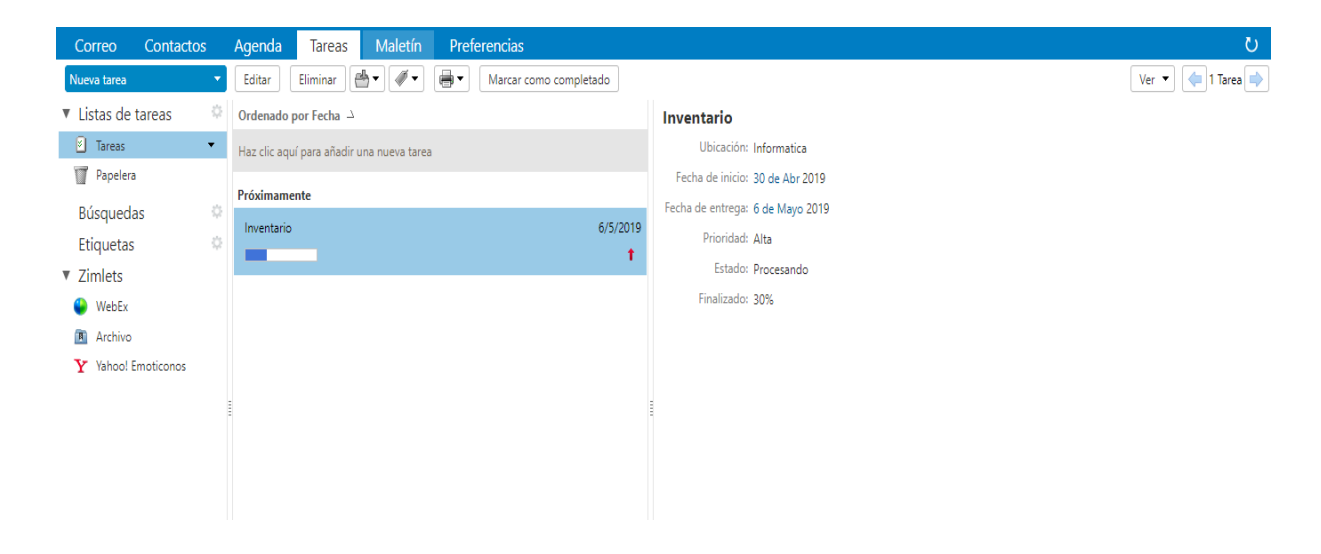

 Al hacer clic en Nueva Tarea se podrá programar una tarea realizado por el usuario.

| Correo Contactos Agenda Tareas Maletín Preferencias Tarea 🛛         | ڻ<br>ٽ                            |
|---------------------------------------------------------------------|-----------------------------------|
| Guardar Cancelar 🖉 🚔 🖾 Opciones 👻                                   |                                   |
| Detalles                                                            | Progreso                          |
| * Asunto:                                                           | Estado: No se ha iniciado 🔹 0% 💌  |
| Ubicación:                                                          | Fecha de inicio:                  |
| Prioridad: - Normal -                                               | Fecha de entrega:                 |
| Lista de tareas: 🗐 Tareas 💌                                         | Recordatorio: 30/4/2019 V 09:00 V |
|                                                                     | Configurar                        |
|                                                                     |                                   |
| Sans Serif - 12pt - Párrafo - B I U S Ix A - A - A - E E E + E - 66 |                                   |
|                                                                     |                                   |
|                                                                     |                                   |
|                                                                     |                                   |
|                                                                     |                                   |
|                                                                     |                                   |

• Al hacer clic en **tareas** se podrá visualizar y realizar: Nueva lista de tareas, volver a cargar, compartir lista de tareas, eliminar, cambiar nombre de carpeta y editar prioridades.

| Correo      | Contactos | Agenda            | Tareas                   | Maletín    | Preferencias           |        |                                  |
|-------------|-----------|-------------------|--------------------------|------------|------------------------|--------|----------------------------------|
| Nueva tarea | -         | Editar            | Eliminar                 | •          | Marcar como completado |        |                                  |
| ▼ Listas de | tareas 🔅  | Ordenado p        | or Fecha $\Box$          |            |                        |        | Inventario                       |
| 🙆 Tareas    | Ţ         | S Numerica Bata a | 1                        | ueva tarea | а                      |        | Ubicación: Informatica           |
| Papelera    | I         | C Volver a card   | jar                      | -          |                        |        | Fecha de inicio: 30 de Abr 2019  |
| Búsqueda    | IS        | Compartir lis     | sta de tareas            |            |                        |        | Fecha de entrega: 6 de Mayo 2019 |
| Etiquetas   |           | X Eliminar        |                          |            | 6/5                    | 5/2019 | Prioridad: Alta                  |
| ▼ Zimlets   |           | Editar propie     | nbre de carpet<br>edades | ta         |                        | T      | Estado: Procesando               |

• Al hacer clic en Papelera se visualizará todas las tareas eliminadas.

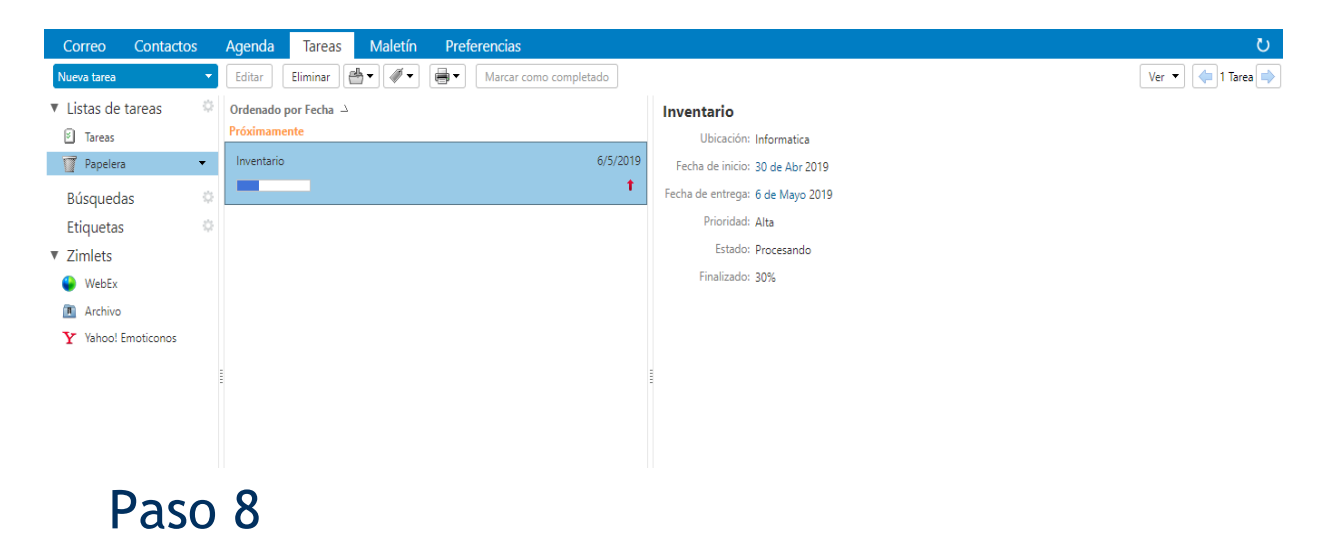

En la opción **Maletín** podrá visualizar nuevo documento y carpetas del maletín con sus siguientes opciones: maletín y papelera.

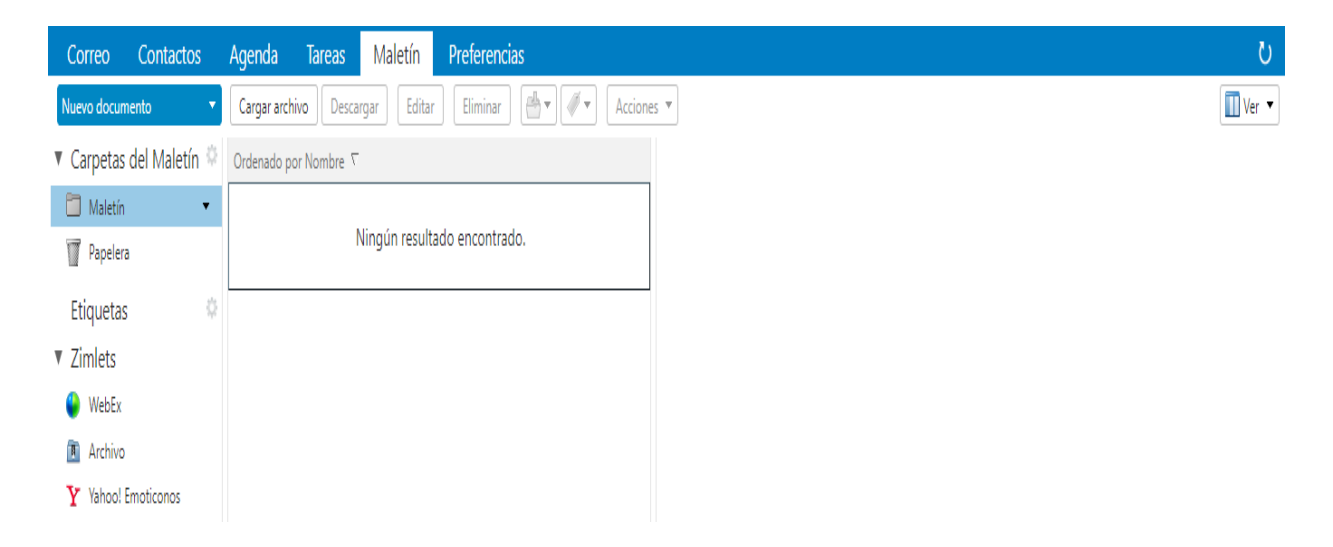

• Al hacer clic en **Nuevo documento** se podrá visualizar una pantalla para realizar el documento.

| HOSPITAL REGIONAL<br>Docente de travillo                                                                                                    |                   |   | 🔟 🔻 Buscar 🔍 🍳                                 | Jorge Pérez Aguilar 🔻 |
|----------------------------------------------------------------------------------------------------|-------------------|---|------------------------------------------------|-----------------------|
| 🗅 Zimbra - Google Chrome                                                                                                    | - 0               | Х |                                                | ڻ<br>ن                |
| https://mail.hrdt.gob.pe/public/launchNewWindow.jsp?skin=harmony&localele                                                                                                    | d=es_ES&childId=1 |   |                                                | 🔟 Ver 🔻               |
| Guardar 🛛 🔚 Guardar y cerrar 🖉 Activar notas de la ver                                                                                                    | rsión             |   |                                                |                       |
| Sans Senf v 12pt v Párrafo v B I U S Ix A v A v A v E Ξ<br>Ξ Ξ Ξ Ξ Ω δ ⊙ Ω - ⊞ v S d v C V V S I V S I | : :               |   | Para previsualizar un archivo, haz clic en él. |                       |
| Ubicatón: Versión: Autor: Modificada                                                                                                    | a el:             |   |                                                |                       |

• Al hacer clic en **Maletín** se podrá visualizar y realizar: Nueva carpeta, compartir carpeta, eliminar, editar prioridades.

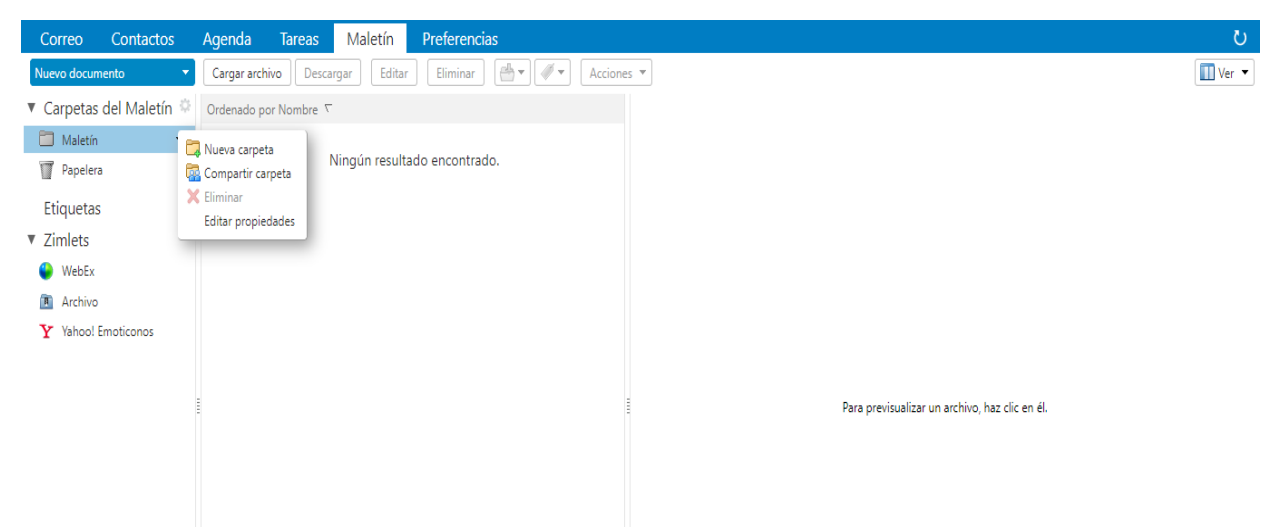

• Al hacer clic en Papelera se visualizará todos los documentos eliminados.

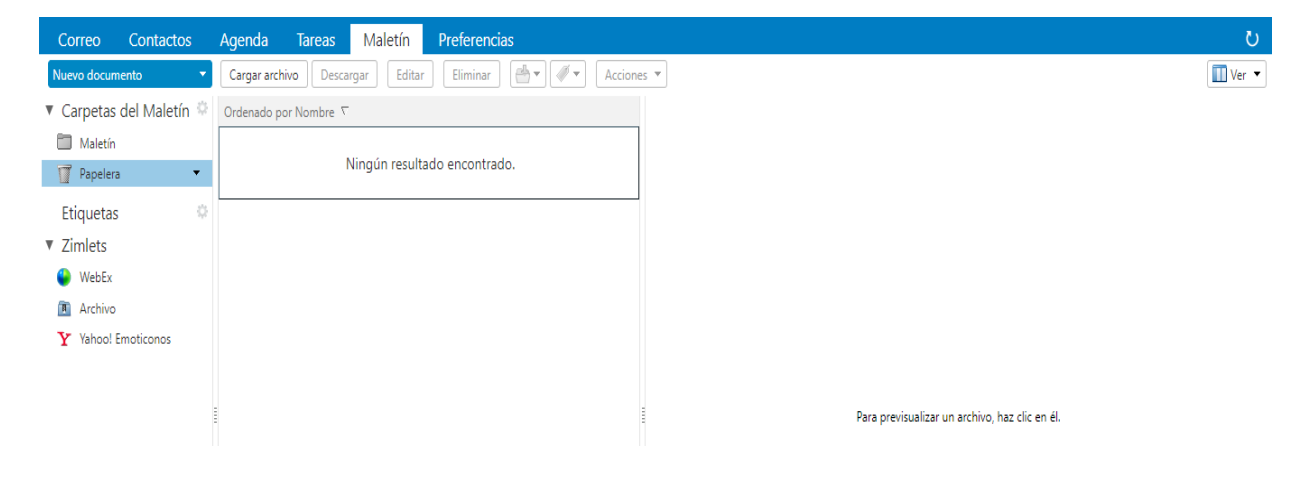

En la opción **Preferencias** se podrá visualizar lo siguiente: General, cuentas, correo, filtros, firmas, fuera de la oficina, direcciones fiables, contactos, agenda, compartir, notificaciones, importar/exportar, accesos directos, zimlets.

| Correo Contactos      | Agenda Tareas Maletín Preferencias                                            |  |  |  |  |  |  |  |  |
|-----------------------|-------------------------------------------------------------------------------|--|--|--|--|--|--|--|--|
| Guardar Cancelar      | Deshacer cambios                                                              |  |  |  |  |  |  |  |  |
| 🎡 General             | Iniciar sesión                                                                |  |  |  |  |  |  |  |  |
| 🚵 Cuentas 🖂 Correo    | Contraseña: Cambiar contraseña<br>Cliente predeterminado: (a) Avanzada (Ajax) |  |  |  |  |  |  |  |  |
| Y Filtros             |                                                                               |  |  |  |  |  |  |  |  |
| 🛃 Firmas              | Estándar (HTML)                                                               |  |  |  |  |  |  |  |  |
| 💩 Fuera de la oficina |                                                                               |  |  |  |  |  |  |  |  |
| 😻 Direcciones fiables | Apariencia                                                                    |  |  |  |  |  |  |  |  |
| Contactos             | Fuendar V                                                                     |  |  |  |  |  |  |  |  |
| Agenda                |                                                                               |  |  |  |  |  |  |  |  |
| ᡖ Compartir           | Tamaño de fuente mostrado: Normal                                             |  |  |  |  |  |  |  |  |
| 🛕 Notificaciones      | Tamaño de fuente de impresión: 12 p 💌                                         |  |  |  |  |  |  |  |  |
| 😫 Importar/Exportar   |                                                                               |  |  |  |  |  |  |  |  |
| Accesos directos      | Zona horaria e idioma                                                         |  |  |  |  |  |  |  |  |
| Z Zimlets             |                                                                               |  |  |  |  |  |  |  |  |

• Al hacer clic en **Firmas** se ingresa el nombre y se selecciona texto sin formato la opción formato en HTML.

| Correo Contactos      | Agenda Tareas Maletín Preferencias       |                            |
|-----------------------|------------------------------------------|----------------------------|
| Guardar Cancelar      | Deshacer cambios                         |                            |
| 🔅 General             | Firmas                                   |                            |
| 💩 Cuentas             |                                          |                            |
| 🖂 Correo              | Nombre: FIRMA                            | Texto sin formato 🔻        |
| 🍄 Filtros             | FIRMA                                    | Texto sin formato          |
| 🌛 Firmas              |                                          | - Comado en trive          |
| 💩 Fuera de la oficina |                                          |                            |
| 💙 Direcciones fiables |                                          |                            |
| 🎍 Contactos           |                                          |                            |
| 📑 Agenda              |                                          |                            |
| 🛓 Compartir           |                                          |                            |
| 🛕 Notificaciones      | Nueva firma Eliminar Adjuntar contacto c | omo vCard: Examinar Borrar |
| 😫 Importar/Exportar   |                                          |                            |

• Se le entregará un formato HTML para generar la firma, en donde solo copiaran el archivo txt y pegarán en código fuente, en el siguiente icono (<>).

| Código fuente                                                                                                    | ×    | 🔤 💌 Buscar                                           | Q      | Jorge Pérez Agu | ilar 👻 |
|----------------------------------------------------------------------------------------------------|------|------------------------------------------------------|--------|-----------------|--------|
|                                                                                                    | _    |                                                      |        |                 | ల      |
| <pre><div color:<br="" style="color #222222 font-size: small font-family: Calibri, sans-serif &gt;&lt;0 style=">#0b5394 font-family: Arial. Helvetica, sans-serif font-size: small' &lt;&gt;/div<br/><div #222222="" 15pc="" 21.3pc="" calibri,="" color="" font-family:="" font-size:="" line-height="" sans-serif<br="" style="color #222222 font-size: 15pc line-height 21.3pc font-family: Calibri, sans-serif&lt;br&gt;&lt;/div style="></div></div><div #222222;="" color:="" font-size:="" small'="" style="color #222222; font-size: small'&gt;&lt;/div&lt;/td&gt;&lt;div style="><div #222222;="" color:="" font-size:="" small'="" style="color: #222222; font-size: small'&gt;&lt;/div&lt;/td&gt;&lt;div style="><div #222222;="" color:="" font-size:="" small'="" style="color: #222222; font-size: small'&gt;&lt;/div&lt;/td&gt;&lt;div style="><div #222222;="" color:="" font-size:="" small'="" style="color: #222222; font-size: small'&gt;&lt;/div&lt;/td&gt;&lt;div style="><div #222222;="" color:="" font-size:="" small'="" style="color: #222222; font-size: small'&gt;&lt;/div&lt;/td&gt;&lt;div style="><div #222222;="" color:="" font-size:="" small'="" style="color: #222222; font-size: small'&gt;&lt;/div&lt;/td&gt;&lt;div style="><div #22222;="" color:="" font-size:="" small'="" style="color: #22222; font-size: small'&gt;&lt;/div&lt;/td&gt;&lt;div style="><div #22222;="" color:="" font-size:="" small'="" style="color: #22222; font-size: small'&gt;&lt;/div&lt;/td&gt;&lt;div style="></div></div></div></div></div></div></div></div></pre> |      | for BIUS J. A * M * E II II * II * II * II * II * II | Examin | ato en HTML V   |        |
| Aceptar Cance                                                                                                    | elar | risajes                                              |        |                 |        |

 Después de copiar el formato HTML en el código fuente, les mostrará la firma en donde deben cambiar su nombre, cargo y teléfono, finalmente en cuenta principal, en mensajes nuevos cambiar a la opción seleccionar firma, lo mismo en respuesta y reenvíos la opción firma, en donde finalmente deben hacer clic en el botón Guardar.

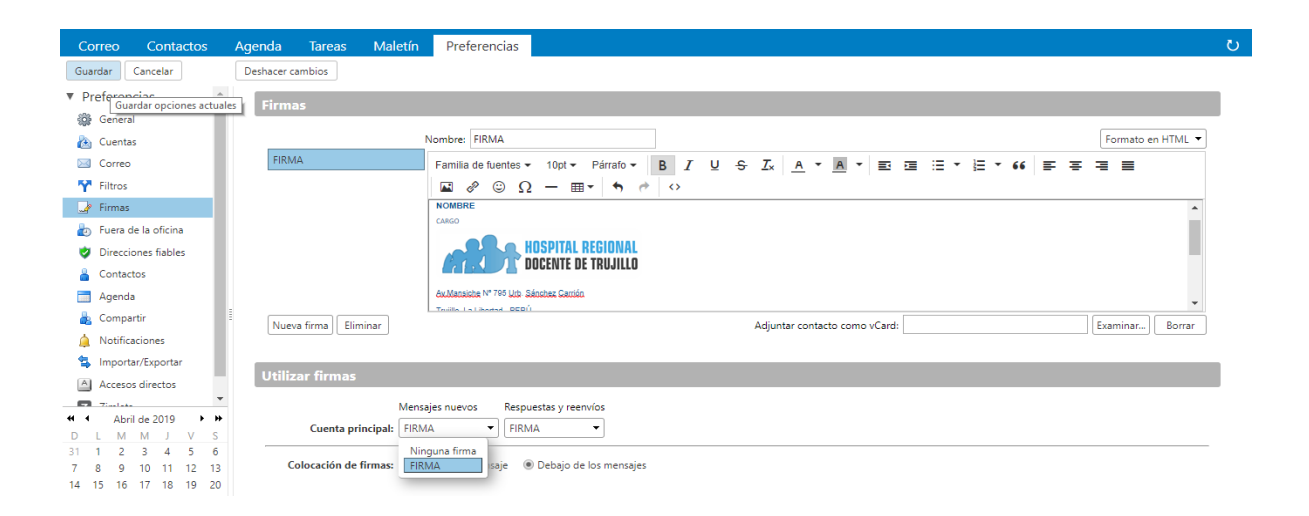

• Cuando se regresa a la opción **correo** y crear un nuevo mensaje les aparece la firma personalizada, como se muestra la siguiente imagen.

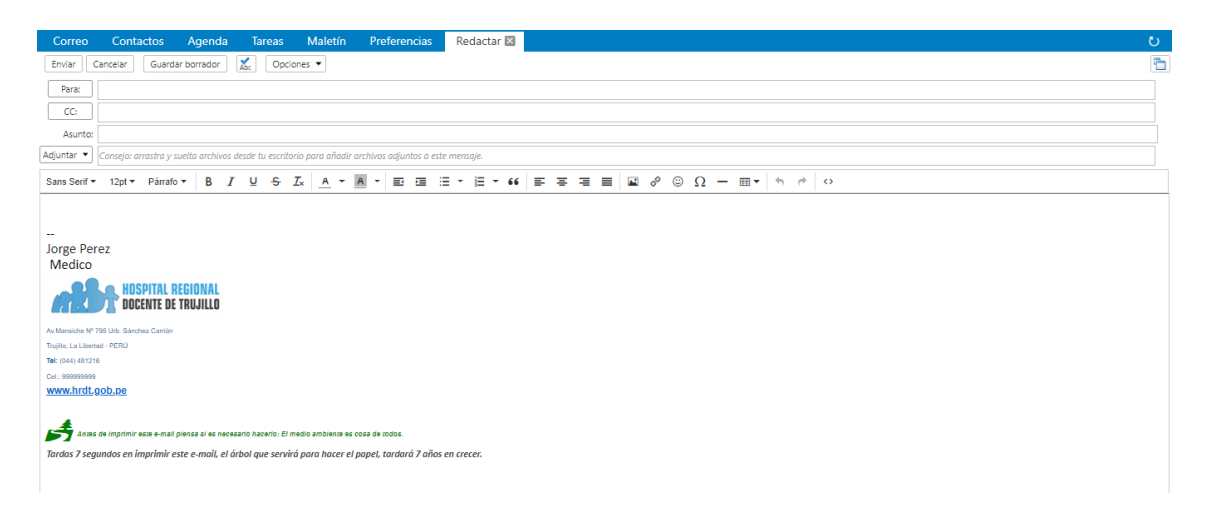